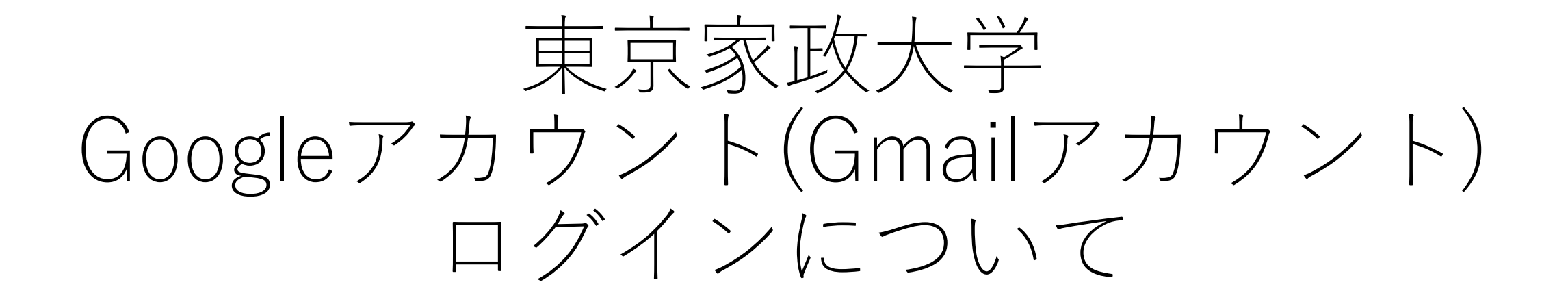

学生のみなさんが入学から卒業まで使用できる東京家政大学Googleアカウント(Gmail アカウント)「〇〇〇〇〇〇@tokyo-kasei.ac.jp」を使用しログインする方法を記載 します。 ■ 東京家政大Googleアカウント(~@tokyo-kasei.ac.jp)にログインしていないと、 オンライン授業において下記機能を利用できない場合があります。

<東京家政大のGoogleアカウントで使用できる機能>

- ➤ Gmail ⇒ Webex・Google Meetの招待メール受信、教職員・学生からのお知らせ受信 メール送信(アドレスが学籍番号なので受信相手は誰から送信されたかわかりやすい)
- ➢ Google Drive ⇒ manabaに掲載されているリンク先資料の閲覧
- ➢ Google Meet ⇒ ビデオ会議機能による授業受講、グループワーク
- ➢ Google Chat ⇒ チャット機能によるメッセージ交換、ファイル共有

※GoogleカレンダーとYouTubeは東京家政大のアカウントでログインして利用することはできません。

□ 特に授業資料の閲覧などで使うことの多いGoogle Driveは、個人のGoogleアカウント(~@gmail.com)にログインしている状態では接続できない場合があります(次ページ参照)。その場合は個人のGoogleアカウントはログアウトし、家政大のGoogleアカウントでログインするようにしてください。

## 個人のGoogleアカウント(~@gmail.com)にログイン状態で、授業資料 等にアクセスした際に表示される画面例

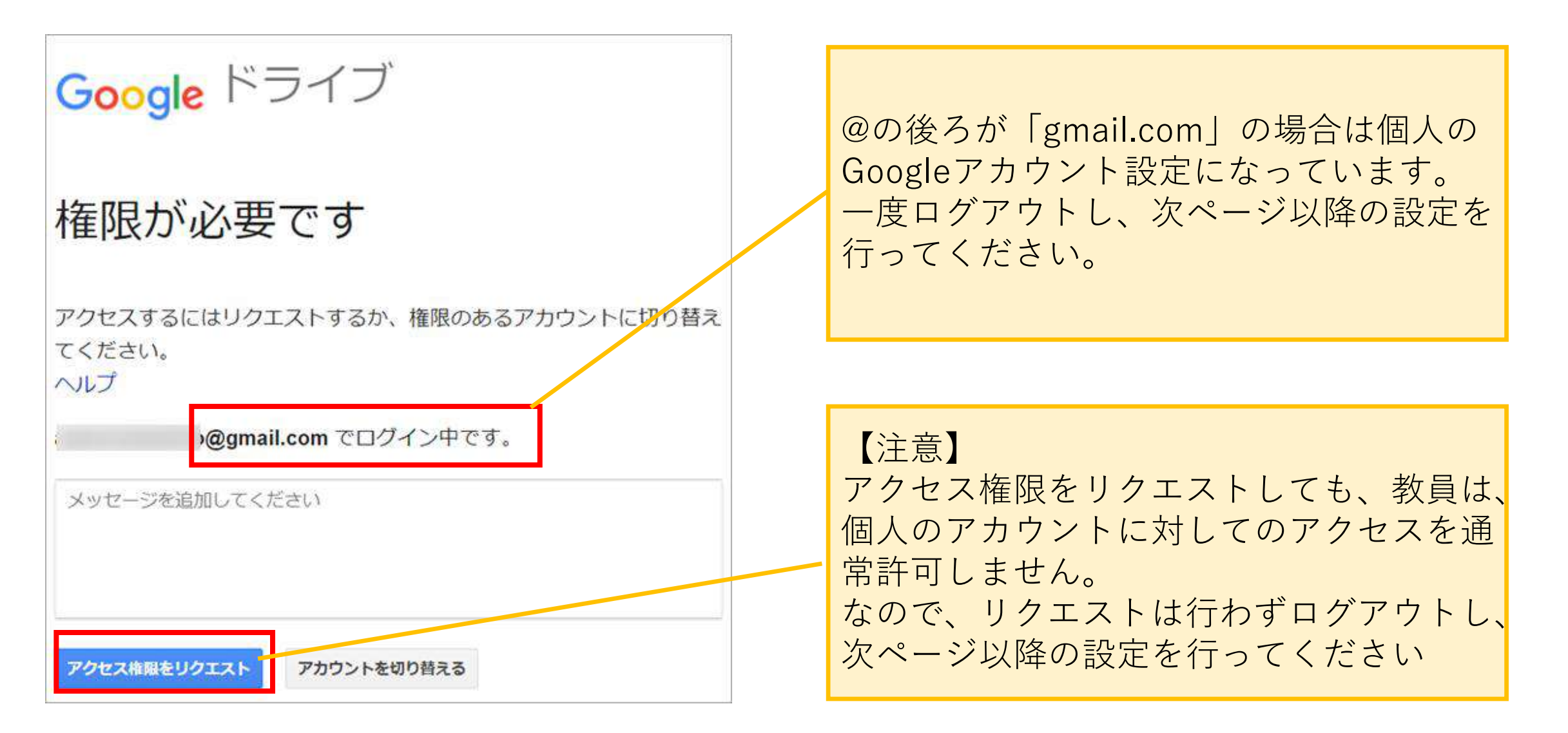

東京家政大学Googleアカウントアカウントは大学で既に用意しており、新たにGoogleアカウントを登録 する必要はありません。下記、アカウント情報と次ページ以降の設定方法を読み、東京家政大学Googleア カウント(Gmailアカウント)にログインしてください。

#### <東京家政大学Googleアカウント(Gmailアカウント)情報>

 【ログインID】 〇〇〇〇〇〇〇@tokyo-kasei.ac.jp 〇部分はポータル、manabaと同じ、「アルファベット1桁+学籍番号」
【パスワード】 ポータル、manabaと同じパスワード
※入学時配付のインターネットアカウント発行通知書を確認してください。

#### <アカウント設定についての問い合わせ>

■ Googleアカウント(Gmailアカウント)設定上の不明点について
→オンライン授業支援窓口(学生用)
online-studying@tokyo-kasei.ac.jp

■パスワード再発行について

<注意>

ポータル、manabaにログインできていれば、東京家政大Googleアカウント(Gmailアカウント)は同じ パスワードでログインできます。その上でパスワードが不明の場合のみ、下記ご連絡ください。

板橋校舎:教育支援センター学修支援課 / 狭山校舎:狭山学務部学務課

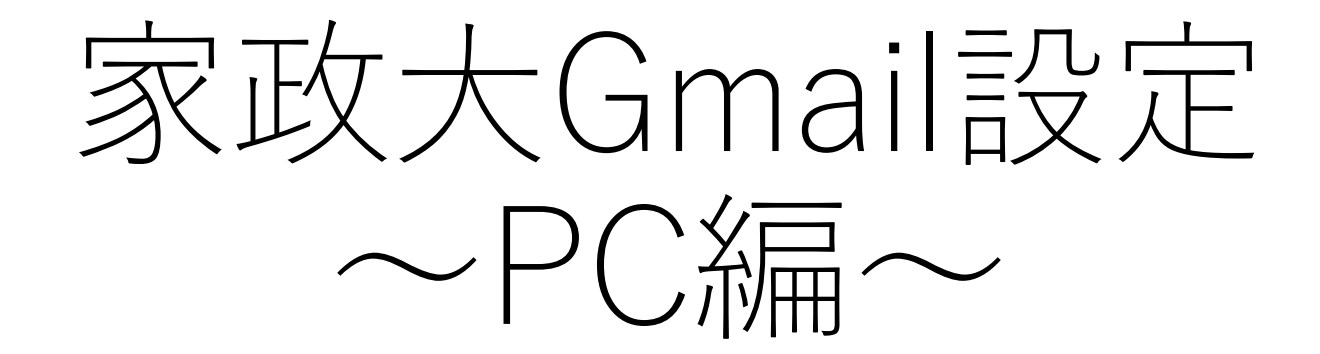

# 1.ブラウザを起動する。 使用するブラウザは以下3つのうちいずれかにして下さい。

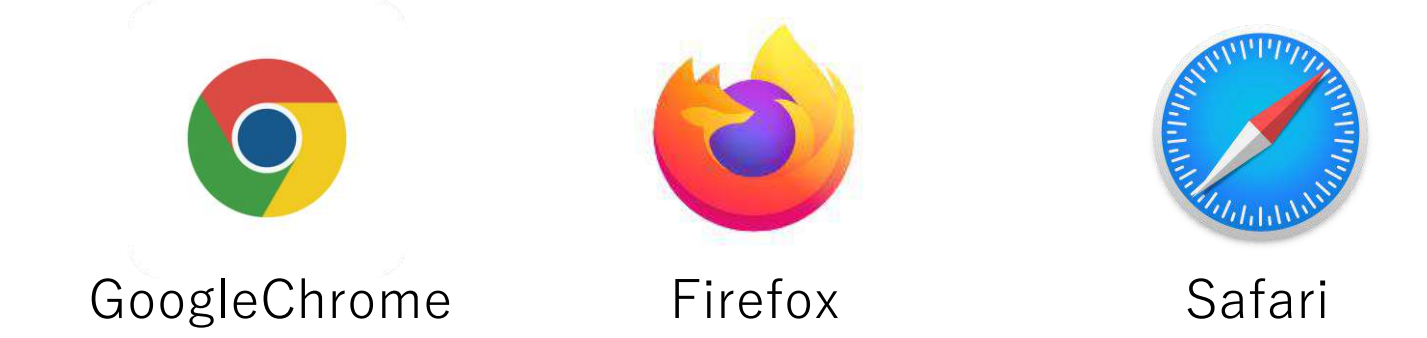

# 2.URL欄に「**http://webmail.tokyo-kasei.ac.jp**」を入力し、 Enter(実行)を押す (もしくは家政大HP⇒在学生の方⇒Gmailログイン)

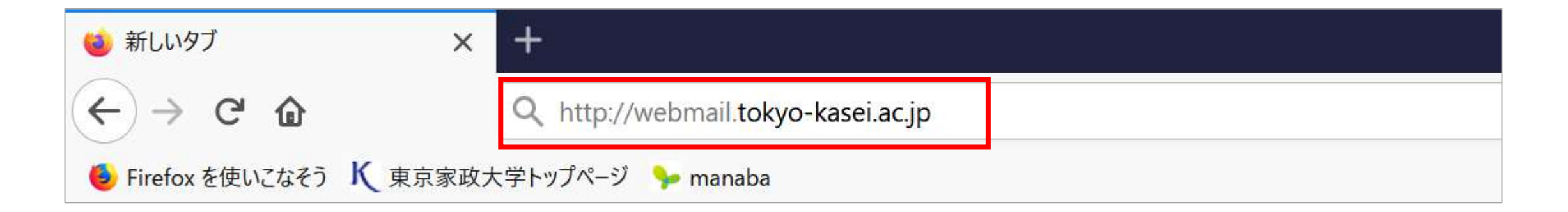

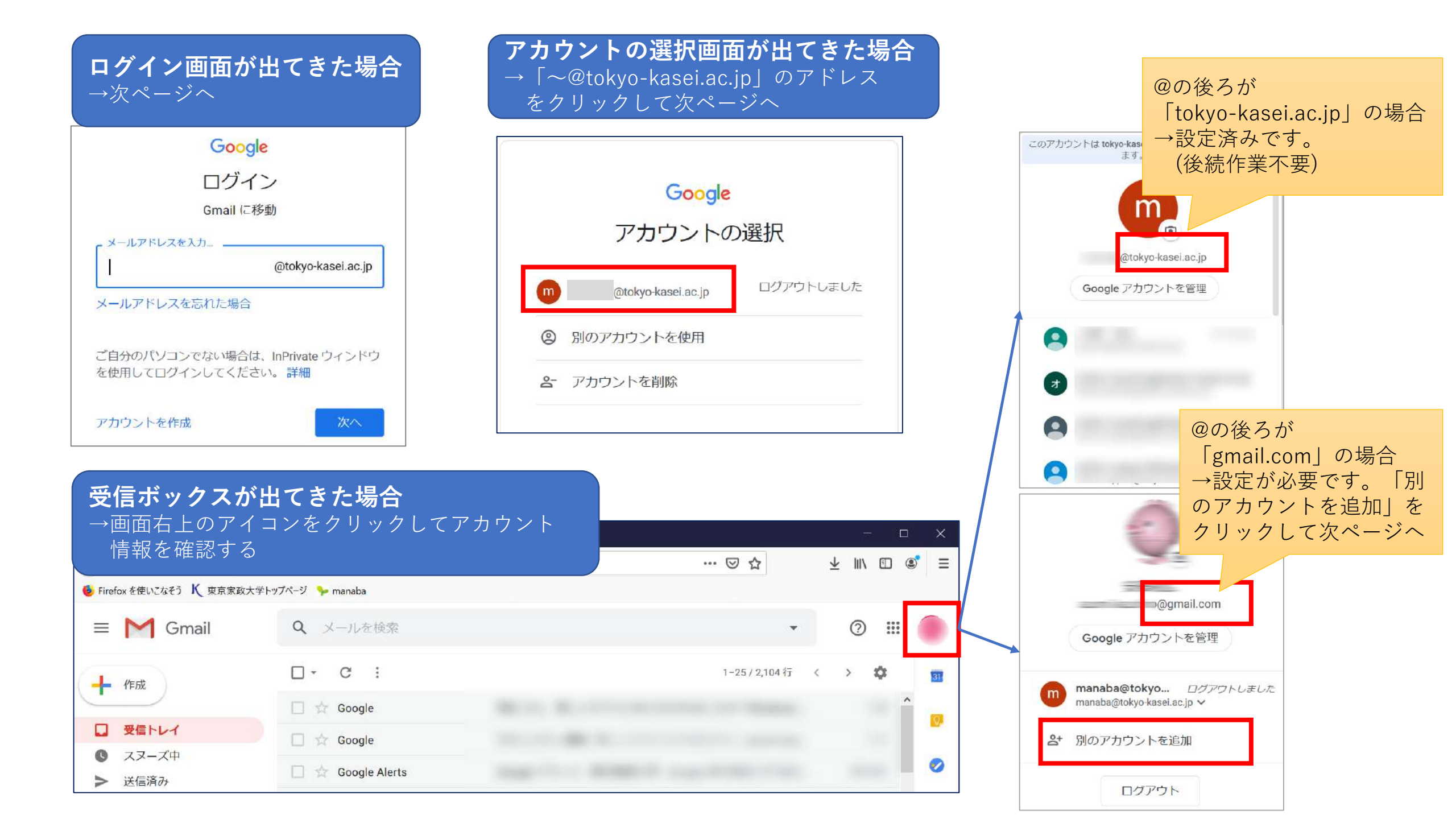

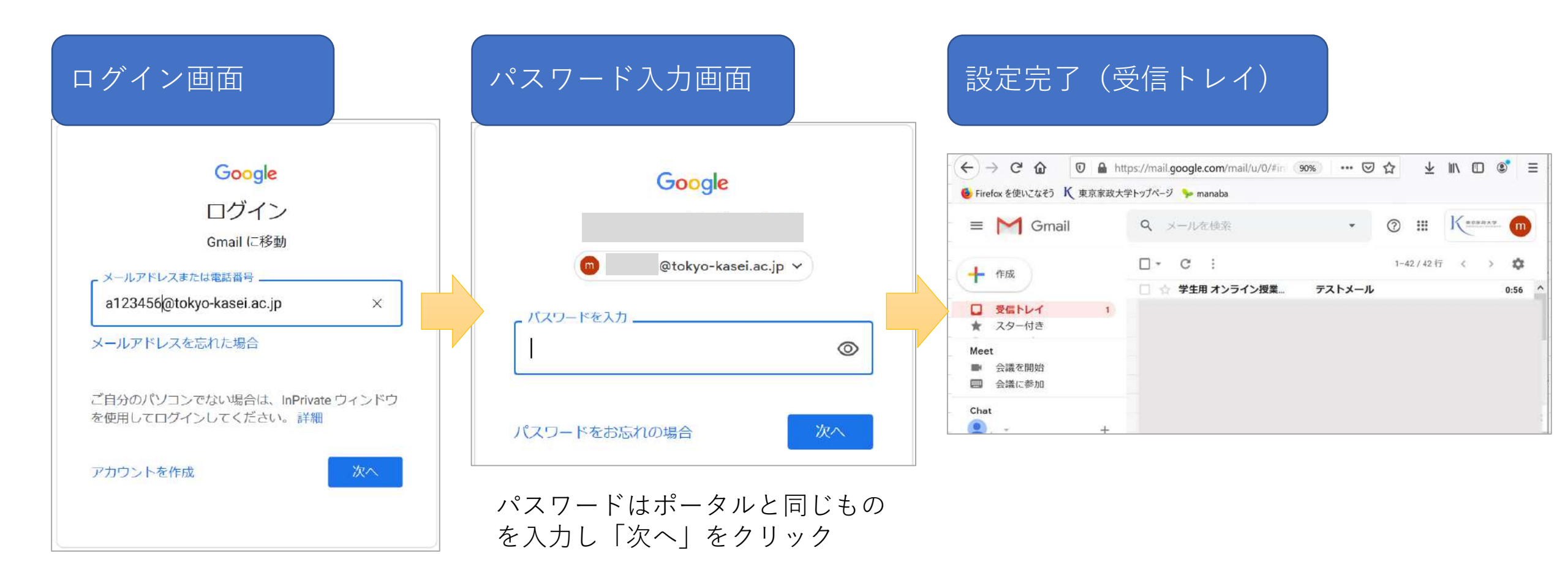

「ポータルのログイン時のID」と 「@tokyo-kasei.ac.jp(表示されて いない場合のみ)」入力し「次へ」 をクリック

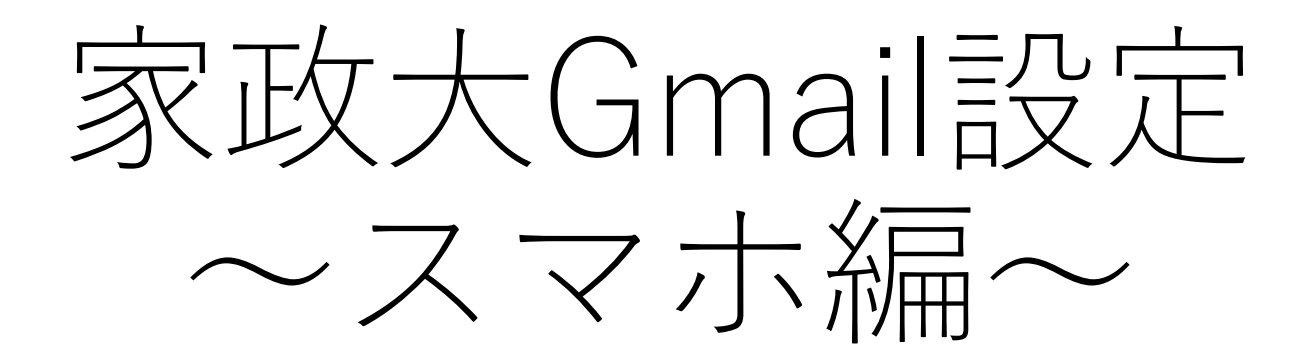

### ①アプリ「Gmail」をインストール

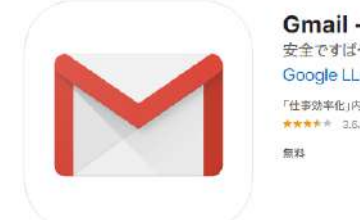

Gmail - Eメール by Google ● 安全ですばやく整理しやすい Google の Eメール Google LLC 「仕事効率化」内1位 \*\*\*\*\*\* 3.5.2.55F00FE 量料

②アプリを起動し、アカウント「<u>OOOOOO@tokyo-kasei.ac.jp</u>」を設定 〇部分はポータルログイン時のID、パスワードはポータルと同じです。

※PC編を参考に、既に個人Gmailアカウントがある場合は「別のアカウントを使用」を選択し、家政大gmailアドレスを設定するようにしてください

参考:iPhone・iPad

https://support.google.com/mail/answer/8494?hl=ja&ref\_topic=7065107&co=GENIE.Platform%3DiOS&oco=1

参考:android

https://support.google.com/mail/answer/8494?hl=ja&ref\_topic=7065107&co=GENIE.Platform%3DAndroid&oco=1